# Reappear & Improvement EForms Help file

## Note:

- You can select multiple subjects during a specific session, and once you've submitted your choice, you cannot change it or apply for another subject in the same session.
- There is no provision for change the subject after submitting.
- E-form submission process completes after payment, do not close the window immediately. Instead, wait for the submission confirmation to appear.
- 1. Only use Google chrome/Microsoft Edge current version Browser to login
- 2. Clear browsing data from browser settings
- 3. Navigate to <u>https://www.tcsion.com/SelfServices/</u>

or go to the webpage of Sushant University. After selecting the login tab, click the student button.

| ← → O St sushantuniversity.edu.in                                                                        | ☆ ひ                                              |
|----------------------------------------------------------------------------------------------------|--------------------------------------------------|
| 🎮 Gmail 📭 YouTube 🕴 Maps 🔇 ***Generic Exam Enr 🔇 selfservice 🎽 Re: Reverse Transact 🚺 DESCRIBE Synonym 🔇 | All Bookmark                                     |
| A A Screen Reader                                                                                        | APPLY NOW For Admission Enquiry<br>1800-270-5520 |
| ABOUT US SCHOOLS ADMISSIONS PLACEMENT ACADEMICS LIFE AT SU BLOGS LOGIN                                   | уее                                              |
| shant Digital                                                                                            |                                                  |
| soaring high                                                                                             |                                                  |
|                                                                                                    |                                                  |

4. Insert your login credentials then Click "Login"

| $\leftarrow \rightarrow \mathbf{G}$        | 🛇 🖞 🕫 🕶 https://g01.tcsion.com/SelfServices/                             | ☆                       | ♥ 🌻 | #/ ស ≡ |
|--------------------------------------------|--------------------------------------------------------------------------|-------------------------|-----|--------|
| tcs ich Self                               | Service                                                                  |                         |     | TATA   |
|                                            |                                                                          |                         |     |        |
|                                            |                                                                          |                         |     |        |
|                                            | Welcome                                                                  |                         |     |        |
|                                            | Welcome                                                                  | Forgot Username?        |     |        |
|                                            |                                                                          |                         |     |        |
|                                            |                                                                          | Forgot Password?        |     |        |
|                                            |                                                                          | in 🚯                    |     |        |
|                                            | Login                                                                    |                         |     |        |
|                                            |                                                                          | in Go 🕢 🐼 Face Unlock 🗿 |     |        |
|                                            | Compatible with Google Chrome version 73 and above, Firefox version 64 a | nd above.               |     |        |
| Copyright 2023 Tata Consultancy Services L | imited.I Privacy Notice I Version 10.18.00.02                            |                         | 60  | in 🔠 🕔 |

## 5. Click "Exam & Grading icon then click Exam Enrollment

| Su:<br>Un      | i <b>shant</b><br>niversity | TCS iON   Self Service                                        |                                                 | Student_Ansal_New                 | * | 0 | Q | õ   | < <mark>0</mark> |           | ٩     |
|----------------|-----------------------------|---------------------------------------------------------------|-------------------------------------------------|-----------------------------------|---|---|---|-----|------------------|-----------|-------|
| ₹¢2            |                             |                                                               |                                                 |                                   |   |   |   |     |                  |           | Î     |
| ц <b>р</b>     |                             |                                                               | 🏫 🥩 🌍                                           |                                   |   |   |   |     |                  |           |       |
| $\mathbf{Q}$   |                             |                                                               | Digital Campus Learning Exchange Notifications  |                                   |   |   |   |     |                  |           |       |
| <b>F</b>       |                             |                                                               |                                                 |                                   |   |   |   |     |                  |           |       |
| 盦              |                             | <u>\$</u>                                                     | 🛐 🚺 😸 🥩                                         |                                   |   |   |   |     |                  |           |       |
| \$             |                             | My Profile                                                    | Academics Exam & Grading Fee Library            | Feedback                          |   |   |   |     |                  |           |       |
|                |                             |                                                               | <u> </u>                                        |                                   |   |   |   |     |                  |           |       |
|                |                             |                                                               | Date Sheet                                      | _                                 |   |   |   |     |                  |           |       |
|                |                             |                                                               | My Exam Result Exam Enrollment                  |                                   |   |   |   |     |                  |           |       |
|                |                             |                                                               |                                                 |                                   |   |   |   |     |                  |           |       |
|                |                             |                                                               |                                                 |                                   |   |   |   |     |                  |           |       |
| @ 2024 Tata Co | ionsultancy Services Limite | id. All Rights Reserved. Cookie Policy   Customize Cookie Not | ce   Terms of Use   Version 11.03.00.00 Self Se | rvices Session expires in 30 mins |   |   |   | TAT | N CONSULTA       | NCY SERVI | Tes ( |

## 6. Click "Exam Enrollment"

|               | Sushant<br>University | tcs icn  Self Serv   | ice |                                |             | View 🐔 | ?     | Q       | Ð       | < <mark>2</mark> |   | ٢      | ×  |
|---------------|-----------------------|----------------------|-----|--------------------------------|-------------|--------|-------|---------|---------|------------------|---|--------|----|
| <b>t</b> ø    |                       |                      |     |                                |             |        |       |         |         |                  | 0 | ►Log o | ut |
| ×             |                       |                      |     | <b>I</b> Sushant               | •           |        |       |         |         |                  |   |        |    |
| Î             |                       |                      |     | Universi                       | ty          |        |       |         |         |                  |   |        |    |
| $\mathcal{Q}$ | 😑 Exam Enroll         | ment                 |     | Erstwhile Ansal University Gur | ugram       |        |       |         |         |                  |   |        |    |
| \$            |                       |                      |     | Exam Enroliment Ref            | resh        |        |       |         |         |                  |   |        |    |
|               | Action                | Application Seq No 👇 |     | SGM Name 🔶                     | Name 🛧      |        | Curre | nt Seme | ester 📤 | •                |   |        |    |
|               | ۲                     | 7682                 |     | Dec_2022ODDSEM                 | NAVYA SINGH |        | Seme  | ster-3  |         |                  |   |        |    |
|               | ۲                     | 3573                 |     | Dec_2021ODDSEM                 | NAVYA SINGH |        | Seme  | ster-1  |         |                  |   |        |    |

7. In subject enrollement details Click plus icon to view to the subject.

| Subject Enrollement | Details          |        |  |   |
|---------------------|------------------|--------|--|---|
| Repeat Compulsory   |                  |        |  |   |
| Form Status:        | Pending          |        |  |   |
| Subjects            |                  |        |  | + |
| Fee Details         |                  |        |  |   |
| Grand Fee to be pa  | id(in Rupees): 0 |        |  |   |
|                     |                  | Submit |  |   |

## 8. Semester name will be visible to select the subject

| Subject Enrollement Details      |         |                  |   |
|----------------------------------|---------|------------------|---|
| Repeat Compulsory                |         |                  |   |
| Form Status:                     | Pending |                  |   |
| Semester-2                       |         |                  | + |
| Fee Details                      |         |                  |   |
| Grand Fee to be paid(in Rupees): | D       |                  |   |
|                                  |         | Submit           |   |
|                                  |         | Version 15.00.01 |   |

9. On clicking the + icon to select the subject

| Subject Enrollement Details   |         |        |   |
|-------------------------------|---------|--------|---|
| Repeat Compulsory             |         |        |   |
| Form Status:                  | Pending |        |   |
| Semester-2                    |         |        | + |
| Fee Details                   |         |        |   |
| Grand Fee to be paid(in Rupee | es): 0  |        |   |
|                               |         | Submit |   |

Version 15.00.01

## 10. Select the repeat subject

Subject Enrollement Details

#### Repeat Compulsory

| Fo | rm Status: |              | Pending                                 |              |                 |               |
|----|------------|--------------|-----------------------------------------|--------------|-----------------|---------------|
| 1  | Semester-2 |              |                                         |              |                 | -             |
|    | S.No.      | Subject Type | Subject Name                            | Subject Code | Enrolled Status | Enrolled Type |
|    | 1          | Compulsory   | Art 2                                   | 21BAR-5AF12S |                 |               |
|    | 2          | Compulsory   | Para Design 2                           | 21BAR-5PD12S |                 |               |
|    | 3          | Compulsory   | Theory and Method 2                     | 21BAR-5TM12S |                 |               |
|    | 4          | Compulsory   | OCIS 1 (Off Campus Independent Study 1) | 21BAR-7ST12S |                 |               |
|    | 5          | Compulsory   | Architectural Design 2                  | 21BAR-1DS12P |                 |               |
|    | 6          | Compulsory   | Building Construction and Materials 1   | 21BAR-2BC12P |                 |               |
|    | 7          | Compulsory   | Survey & Documentation                  | 21BAR-2SD12S |                 |               |
|    | 8          | Compulsory   | Structural Systems and Design 1         | 21BAR-3SS12T |                 |               |
|    | 9          | Compulsory   | History of Architecture 2               | 21BAR-4HA12P |                 |               |
|    | 10         | Compulsory   | Architectural Drawing 2                 | 21BAR-5AD12S |                 |               |
|    |            |              |                                         |              |                 |               |

## 11. Verify the fee details click on submit button.

| 2e Details                                |
|-------------------------------------------|
| Repeat Compulsory                         |
| Semester-2                                |
| Per subject fee for Semester-2: 5000      |
| Total Fee to be paid for Semester-2: 5000 |
| Grand Fee to be paid(in Rupees): 5000     |
| Submit                                    |

## 12. Click "Proceed".

| Confirmation                                                                                                    |
|----------------------------------------------------------------------------------------------------|
| <ul><li>Once submitted the details cannot be changed.</li><li>On click of 'Proceed' button you will be redirected to Payment Gateway page.</li></ul> |
| Proceed Cancel                                                                                                    |

## 13. Click "Pay Now"

## Pay**U**<sup>•</sup>biz

| Total Amount: Rs. 50                                                                            | 74.86                                 | Transaction ID: 923020230214133940                                                  |
|-------------------------------------------------------------------------------------------------|---------------------------------------|-------------------------------------------------------------------------------------|
| Transaction Amount: <b>Rs. 5</b><br>Convenience Fee* : <b>Rs. 63</b><br>GST ( On Convenience Fe | 000.00<br>i.44<br>e ) : Rs. 11.42     | Won refundable. Indicative amounts only.<br>Please check exact amount on bank page. |
| Choose a payment met                                                                            | hod                                   | Payu is now Payu biz                                                                |
| Credit Card                                                                                     |                                       |                                                                                     |
| Debit Card                                                                                      | Culd Type O VISA                      | Doratess Date Dy Date Cha                                                           |
| Net Banking                                                                                     | Card Number                           |                                                                                     |
| amazon pay                                                                                      | Name on Card                          |                                                                                     |
| Paytm                                                                                           | CVV Number                            | What is CVV number?                                                                 |
| G Pay                                                                                           | Expiry Date Month                     | ✓ Year ✓                                                                            |
| UPI                                                                                             | Note: In the next step you will be re | directed to your bank's website to verify yourself.                                 |
| Scan and Pay <mark>ख</mark> ्₹                                                                  | Pay                                   | Now                                                                                 |

14. Once payment has been received successfully, the form will appear on your exam enrolment screen. Click "Action icon" to download your admit card/hall ticket.

| <b>Sushant</b><br>University |                      |                |              |                    |  |  |  |
|------------------------------|----------------------|----------------|--------------|--------------------|--|--|--|
| 🕒 Exam Enrolln               | nent                 |                |              |                    |  |  |  |
| Exam Enrollment Refresh      |                      |                |              |                    |  |  |  |
| Action                       | Application Seq No 🔦 | SGM Name 🔦     | Name 🛧       | Current Semester 🔩 |  |  |  |
| ۲                            | 18498                | May_2024_Even  | ISHITA GOYAL | Semester-4         |  |  |  |
| ۲                            | 13599                | Dec_2023ODDSEM | ISHITA GOYAL | Semester-3         |  |  |  |

15. A button to print your hall ticket will appear at the top. From the same screen, you can print or save as a PDF.

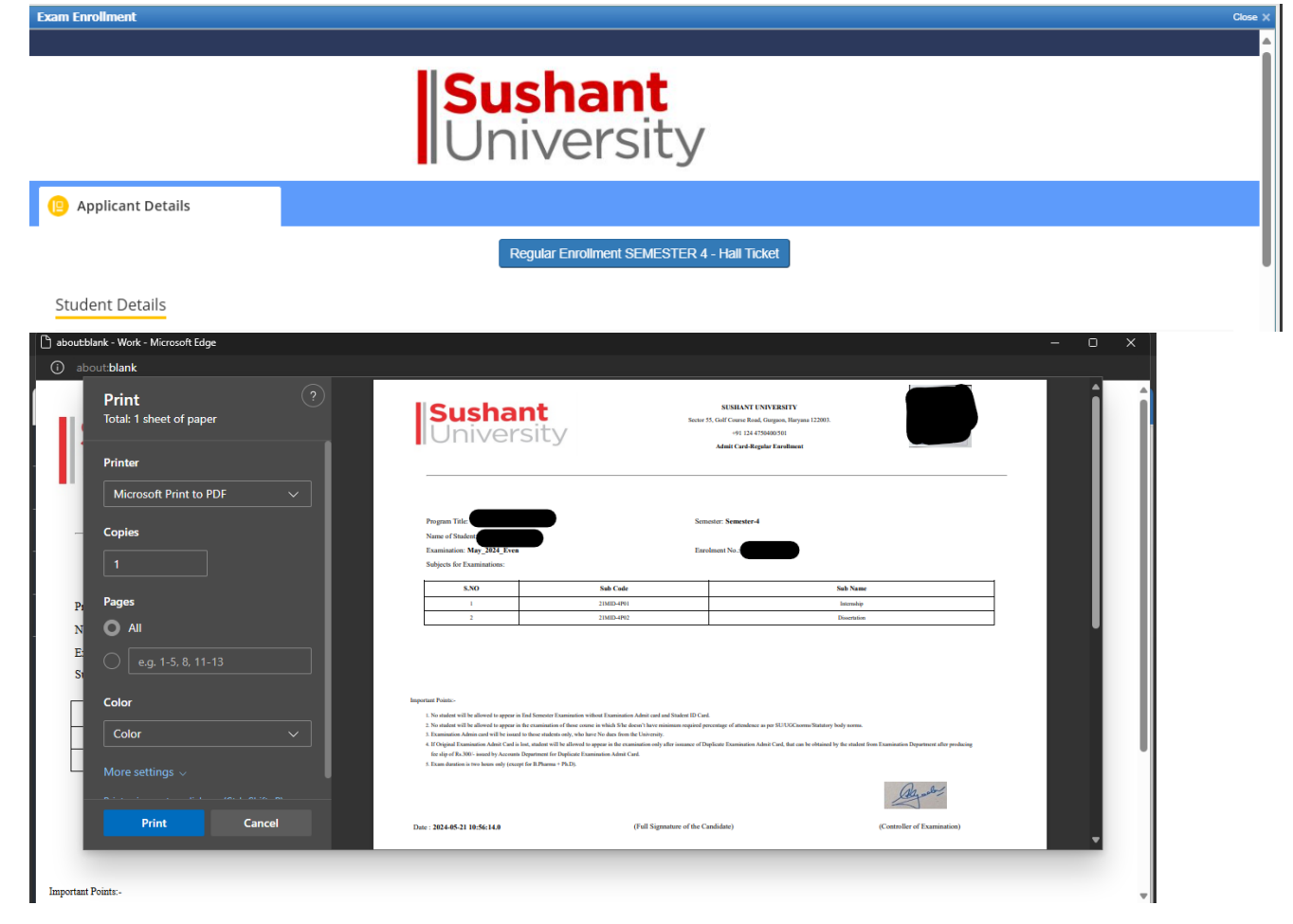